# Panduan aplikasi Student dan Parent Mobile terbaru

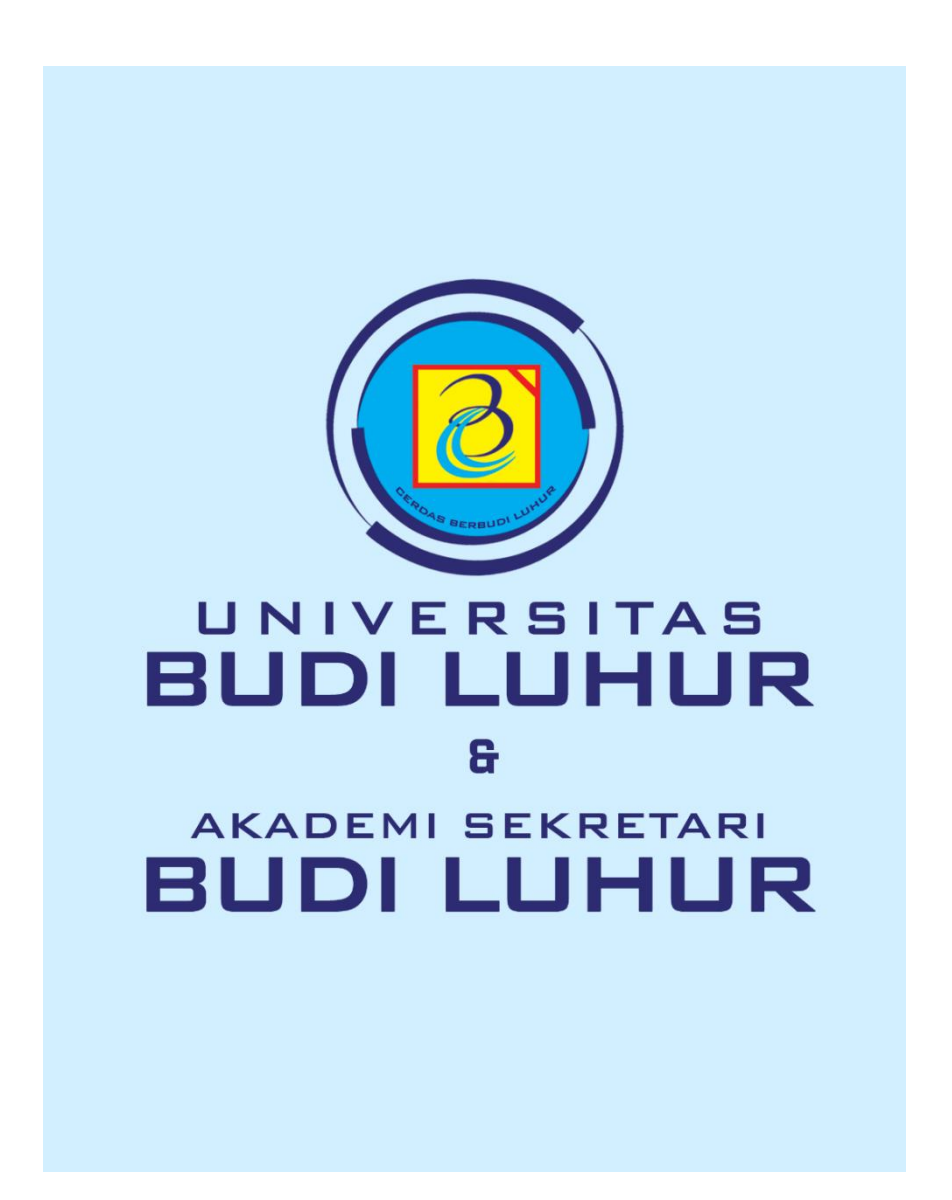

#### 1. Student

#### a. halaman login

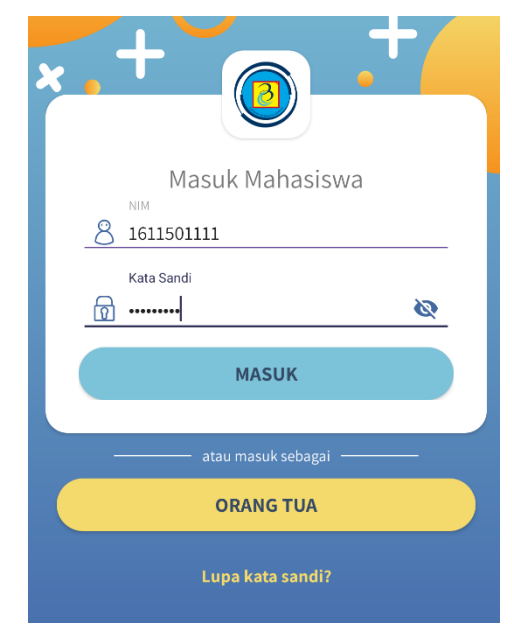

masukan nim dan password student anda (sama dengan web student).

# b. Beranda

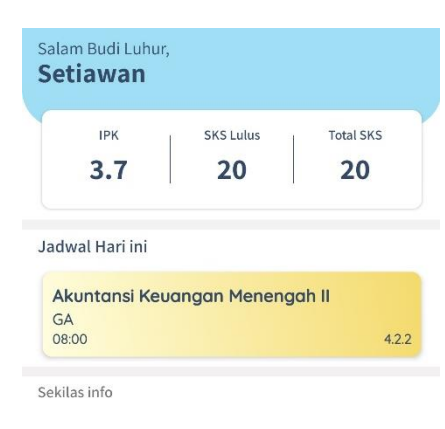

apabila anda berhasil login akan muncul tampilan beranda student mobile. Terdapat 3 navigasi utama pada bagian bawah layar anda yaitu menu beranda, akademik dan akun.

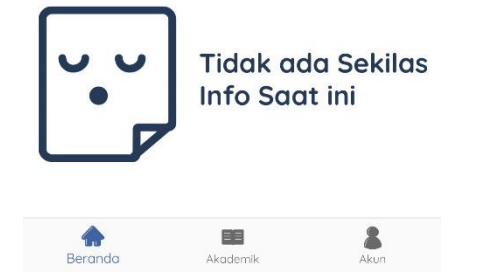

# c. akademik

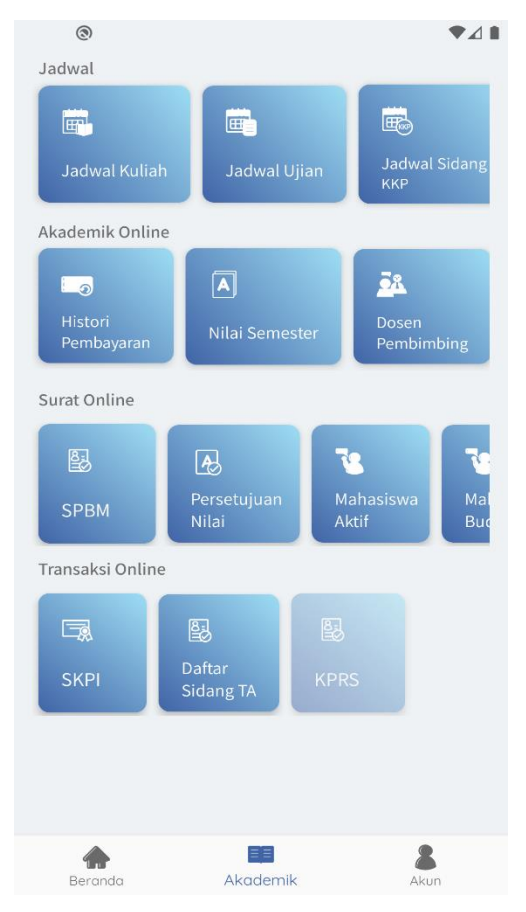

dalam navigasi akademik terdapat menu – menu lainnya yang dapat membantu perkuliahan anda, tiap baris menu dapat di slide (geser)

# d. jadwal kuliah

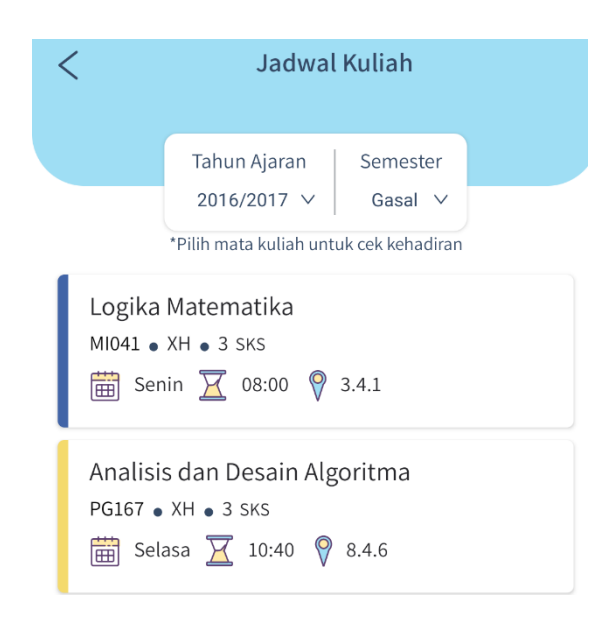

pada menu jadwal kuliah, anda dapat melihat jadwal kuliah anda sesuai tahun ajar dan smester yang anda pilih.

Anda dapat melihat daftar kehadiran anda pada tiap matkul dengan memilih matkul anda

#### e. histori pembayaran

| ÷       | Histori Per             | nbayaran          |  |
|---------|-------------------------|-------------------|--|
| No<br>1 | Tahun Ajar<br>2016/2017 | Semester<br>Gasal |  |
| <br>No  | Tahun Ajar              | Semester          |  |
| 2       | 2016/2017               | Genap             |  |
| No<br>3 | Tahun Ajar<br>2017/2018 | Semester<br>Gasal |  |

pada menu ini anda dapat melihat histori pembayaran anda dengan memilih tahun ajar dan semester

| ← Histor    | 'i Pe | embayaran                    |
|-------------|-------|------------------------------|
| NIM         | :     | 1611501111                   |
| Nama        | :     | Setiawan                     |
| Prog. Studi | :     | Teknik Informatika           |
| Fakultas    | :     | Fakultas Teknologi Informasi |
| Jenjang     | :     | Strata 1                     |
|             |       |                              |

#### Rincian

| Tahun Ajaran | : | 2016/2017           |
|--------------|---|---------------------|
| Semester     | : | Gasal               |
| No Bukti     | : | 16016170            |
| Tgl.Cetak    | : | Sabtu, 25 Juni 2016 |
| Tgl.Bayar    | : | Jumat, 01 Juli 2016 |
| Total Bayar  | : | Rp. 14,200,000      |
|              |   | Detail              |
| Uang SKS     |   |                     |

Jumlah: Rp. 3,200,000

#### f. nilai semester

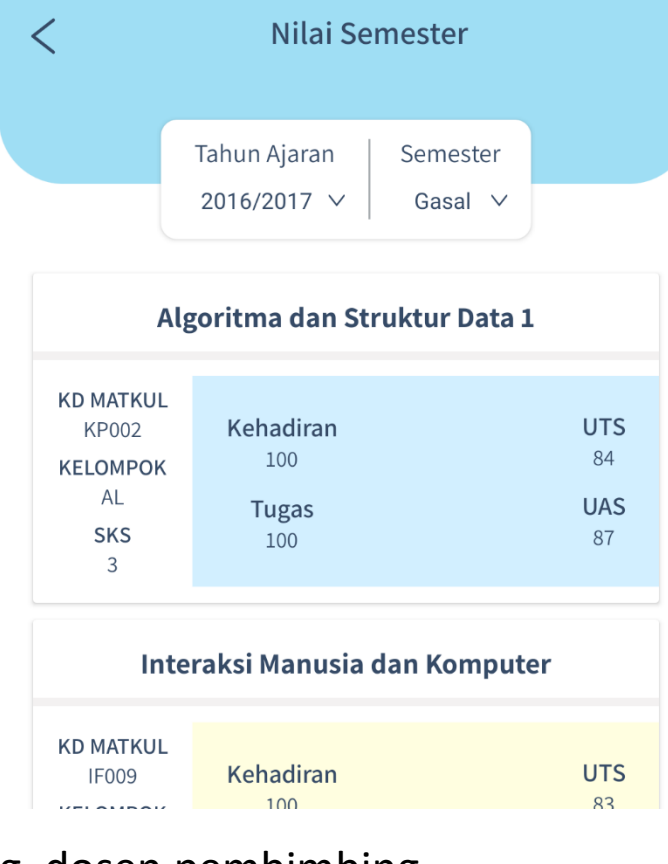

pada menu ini anda dapat melihat nilai semester anda berdasarkan tahun ajaran dan semester yang anda pilih

#### g. dosen pembimbing

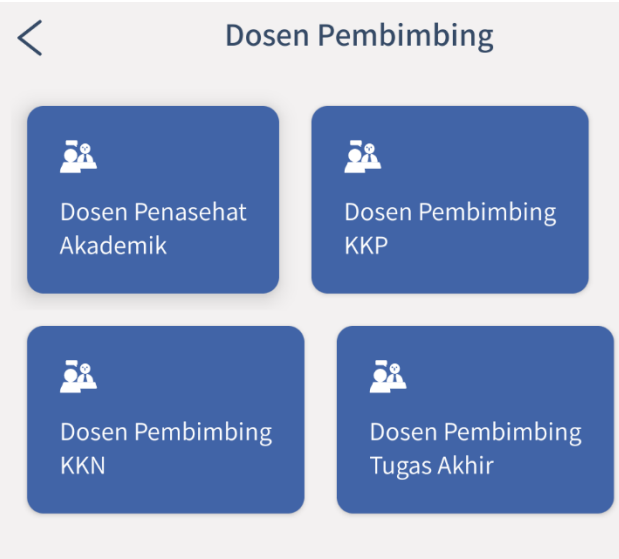

pada menu ini anda dapat melihat informasi dosen pembimbing anda selama kuliah di Universitas Budi Luhur

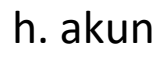

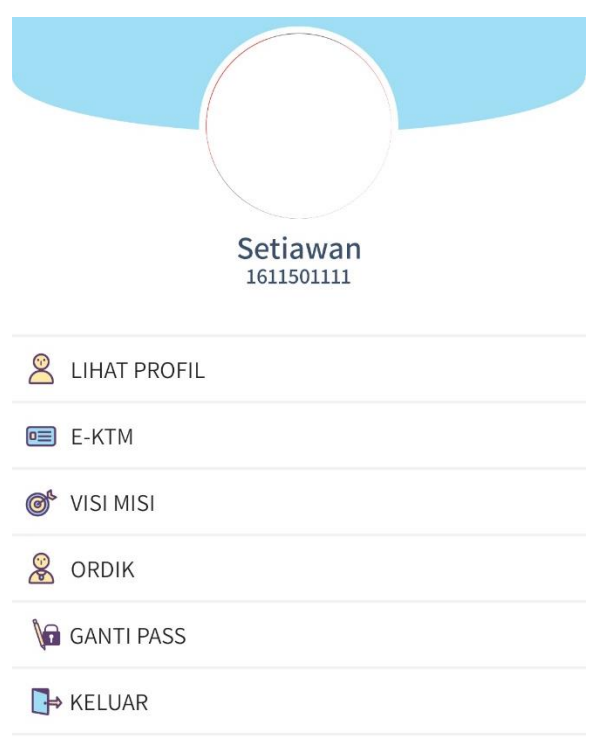

pada navigasi akun, terdapat beberapa menu seperti lihat profil, ektm, visi misi, ordik, ganti password dan keluar (logout).

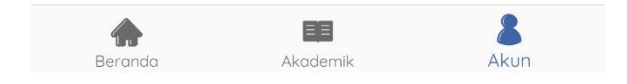

#### 2. Parent

#### a. halaman login

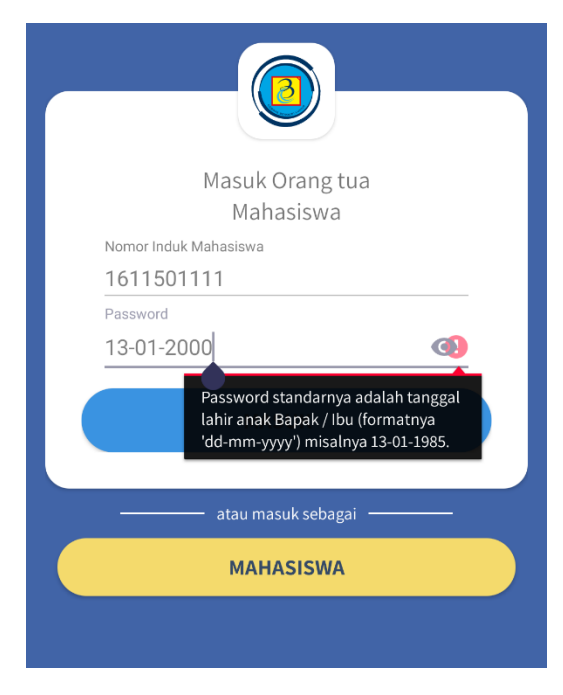

untuk mengakses halangan login parent adalah dengan memilih masuk sebagai orang tua pada halaman login student.

Untuk login parent, anda perlu memasukan 10 digit NIM anak anda dan password berupa tanggal lahir anak anda (misalkan tanggal lahirnya 13 Januari 2000, jadi passwordnya adalah 13-01-2000)

#### b. beranda

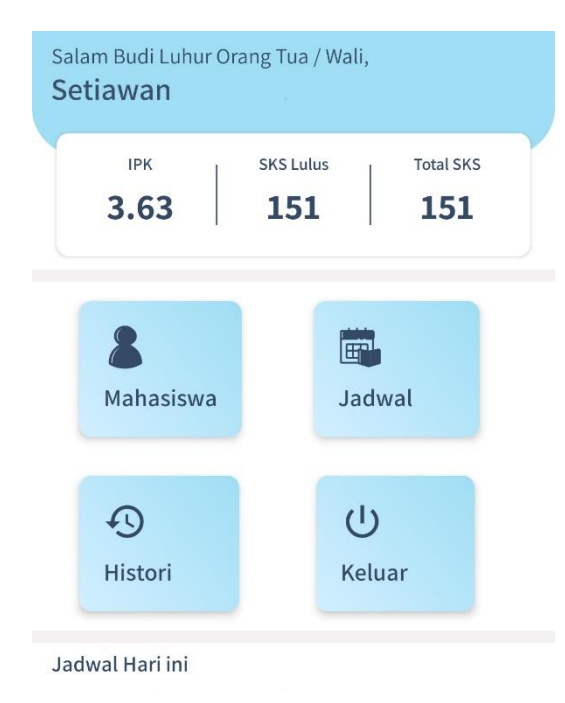

apabila anda berhasil login, tampilan beranda akan terlihat pada aplikasi anda.

Terdapat 4 menu utama pada tampilan ini , yaitu mahasiswa, jadwal, histori dan keluar

#### c. mahasiswa

| <  | Mahasiswa                |  |  |
|----|--------------------------|--|--|
| 8  | Biodata Mahasiswa        |  |  |
| 28 | Profile Dosen Pembimbing |  |  |
|    | Nilai Semester jalan     |  |  |

pada menu mahasiswa terdapat menu biodata mahasiswa, profil dosen pembimbing, dan nilai semester berjalan

#### d. jadwal

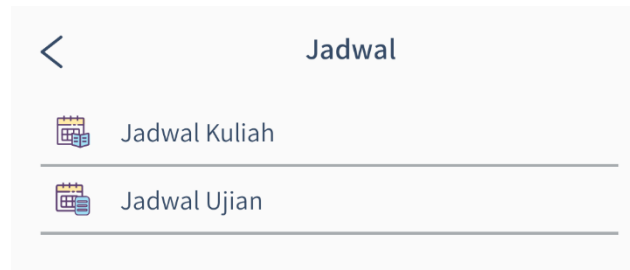

pada menu jadwal, terdapat menu jadwal kuliah, dan jadwal ujian

#### e. histori

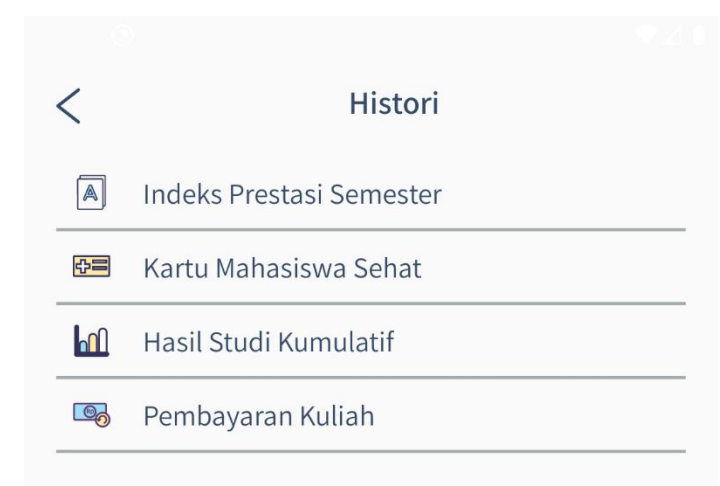

pada menu histori terdapat menu indeks prestasi semester, kartu mahasiswa sehat. Hasil studi kumulatif, dan pembayaran kuliah.